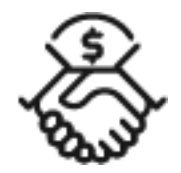

## 1st Source Bank Helpful Hints: Loans – How to Create a Loan Payment

Use the Create Loan Transfer page to make a loan payment by defining instructions to transfer funds from a non-loan account to a loan account. BBO Treasury also allows the Use of Create One to Many Loan Transfers to define instructions to transfer funds from one account to multiple loan accounts.

## Creating A Single Loan Payment

- 1. From the BBO Treasury Dashboard navigate to Transfers.
- 2. Under Create Transfers select Loan.
- 3. Click the Transfer type you wish to create, either Loan Payment or Principal Paydown.
- 4. Choose the Transfer From deposit account of your choice from the dropdown to the right.
- 5. Select the loan account of your choice from the dropdown to the right of **Transfer To**.
- 6. The loan Account Summary will display on the right side of the Transfer screen.
- 7. The Amount will default to the next payment due but can be modified.
- 8. Enter the **Date** to apply the payment to the loan selected. You can manually type the date or use the calendar.
- 9. Check the box next to Add Memo Information in the Options section to enter a memo if needed.
- 10. Click Continue.
- 11. Review the information. Click **Edit Transfer** if any changes are needed. You may also be required to enter your **Password**. Enter your password then click **Submit Transfer**.
- 12. A Successful Submit message should appear along with a reference number.
- 13. Click Transfer Center.
- 14. When returned to the Transfer Center the loan payment that was scheduled should be listed with the date and dollar amounts entered.

## Creating a One to Many Loan Payment

- 1. From the BBO Treasury Dashboard navigate to **Transfers**.
- 2. Under Create Transfers select One To Many Loan.
- 3. Choose the Transfer From deposit account of your choice from the dropdown to the right.
- 4. Enter the **Date** to apply the payment to the loan selected. You can manually type the date or use the calendar.
- 5. Check the box next to Add Memo Information in the Options section to enter a memo if needed.
- 6. Navigate to the **Transfer To** section and click on **Select Accounts**. Choose which loan accounts to create payments for by placing a checkmark in front of the **Account Nicknames**.
- 7. Click Done.
- 8. You will be returned to the Transfer To section. The **Amount** next to each loan account is blank. Click in each field and enter the dollar amount of the transfer you would like to make to the individual loans.
- 9. Select Continue.
- 10. Review the information. Click **Edit Transfer** if any changes are needed. You may also be required to enter your Password. Enter your password then click **Submit Transfer**.
- 11. A Successful Submit message should appear along with a reference number.
- 12. Click Transfer Center.
- 13. When returned to the Transfer Center the loan payments that were scheduled should be listed with the date and dollar amounts entered.